# OLE (LiPACE) User Manual for Students

#### LiPACE's Online Learning Environment (OLE) Website

URL: http://elipace.hkmu.edu.hk/

#### **Username & Password**

- Username = "s" + the first 7 digits of Student Number, e.g. s1234567
- Password = HKMU single password

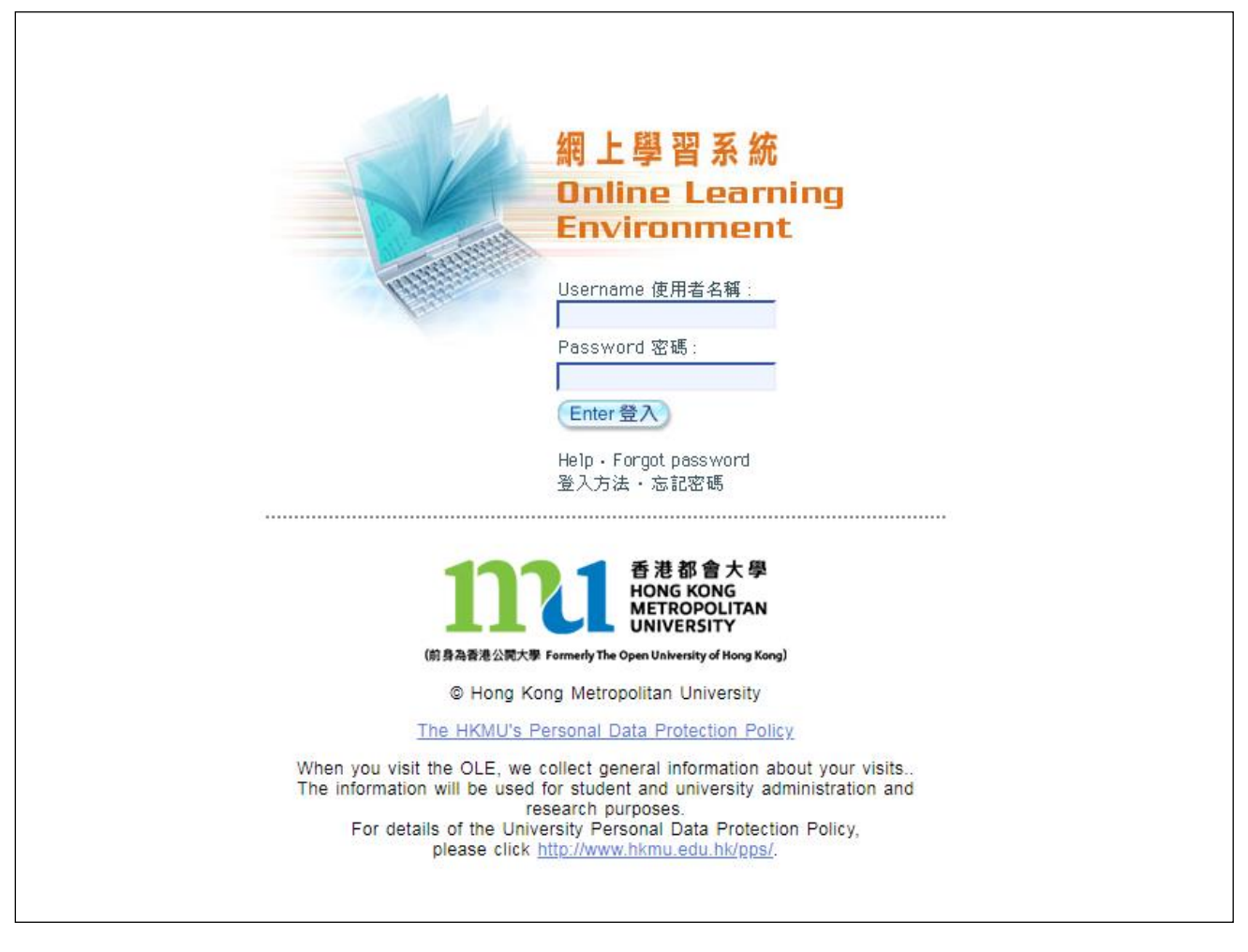

Figure 1 Login Page

#### **OLE Homepage**

The list of courses that you are studying is shown on the top. You can find Programme News/Shared Documents, Announcements (see Figure 2) at the bottom.

|               | Dubine<br>Learning Environ                                                                                                    | ment                                                                                                    |                                                                                                    |                                                       | 1                                  |                                                    |
|---------------|----------------------------------------------------------------------------------------------------|----------------------------------------------------------------------------------------------------|----------------------------------------------------------------------------------------------------|-------------------------------------------------------|------------------------------------|----------------------------------------------------|
| Cheu          | ing Siu Siu                                                                                                    |                                                                                                    |                                                                                                    | <u>中文   Ch</u>                                        | ang <u>e Password</u>              | <u>Refresh   Logout</u>                            |
| Courses       | My Courses                                                                                                    | asury Markets                                                                                                    |                                                                                                    | Course News                                           | Discussion<br>Board                | RSS                                                |
| Support Tools | Programme News/Shared Documents  Student Handbook for Professional Programmes Student Handbook for Full-time Programmes Student Guidelines on Examination (Band A) OLELiPACE User Manual for Students LRC Book Collection Self-access English Language Learning Packages Important Course News | 01/07/2019 09:55 AM<br>08/22/2018 09:32 AM<br>08/02/2017 04:38 PM<br>03/08/2017 10:50 AM<br>07/29/2016 02:33 PM<br>07/29/2016 02:23 PM | Announcements  IT maintenance on 14-8-2021 (22:30 t<br>Please be informed that ITU will carry out<br>Date/Time: 14 Aug 2021 (Sat) 10:30pm to<br>Affected services: OLE, iBookcase App<br>[Details]  E-Library E-Reserve readings | o 01:30) [NEW]<br>IT system mainte<br>15 Aug 2021 (Su | )<br>onance as follo<br>in) 1:30am | 08/11/2021 12:10 PM<br>WWS:<br>07/12/2016 07:07 PM |
| <u>User</u>   | Guide   FAQs   Contact Us   Privacy Statement                                                                                                    |                                                                                                    |                                                                                                    | © Hong                                                | Kong Metropol                      | itan University, 202                               |

Figure 2 OLE Homepage

#### **Course Page**

To view your course, simply click the course code or title on the OLE homepage (see Figure 3).

| My Co                                                            | ourses |            |                        |                 |         |  |
|------------------------------------------------------------------|--------|------------|------------------------|-----------------|---------|--|
|                                                                  |        |            |                        |                 |         |  |
| 2021 Au                                                          | ug     | FIN 3012EF | Foundation Course in T | reasury Markets |         |  |
| Programme News/Shared Documents                                  |        |            |                        |                 |         |  |
| Student Handbook for Professional Programmes 01/07/2019 09:55 AM |        |            |                        |                 |         |  |
| Student Handbook for Full-time Programmes 08/22/2018 09:         |        |            |                        |                 | 9:32 AM |  |
| Student Guidelines on Examination (Band A) 08/02/2017 04         |        |            |                        | 4:38 PM         |         |  |
|                                                                  | DAOE   |            |                        |                 |         |  |

Figure 3 Click the course code or title to view course components.

The left column of the Course page (see Figure 3) contains a number of shortcuts. Students can read the course news, check the course calendar, post their messages in the discussion board, download course materials and assignments in the OLE.

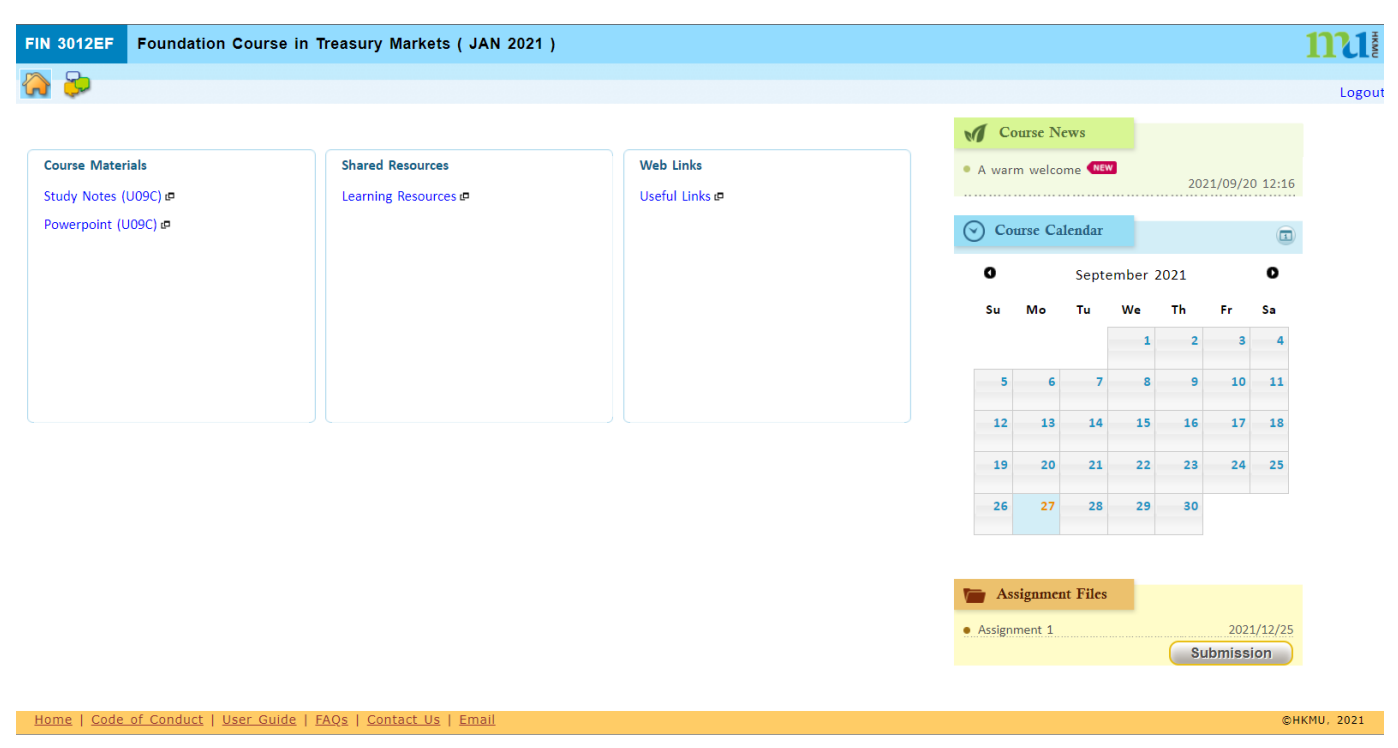

Figure 4 A sample course page.

#### **Course News**

Your course coordinator or instructor would post important notices here (see Figure 4). Click the title to read details.

| Course News                     |                  |
|---------------------------------|------------------|
| • A warm welcome (NEW)          | 2021/09/20 12:16 |
| Figure 5 A sample welcome messa | age.             |

# Calendar

Each course has a Calendar for course coordinator or instructor to remind you any important dates or events (See Figure 6). You can add your own schedule on the calendar too.

|                | View by Fortr                              | right     | View by Month |           |           |           |
|----------------|--------------------------------------------|-----------|---------------|-----------|-----------|-----------|
| d<br>y Refresh |                                            |           |               |           |           |           |
| 4              | September                                  |           |               | 2016      |           |           |
| Sun            | Mon                                        | Tue       | Wed           | Thu       | Fri       | Sat       |
|                |                                            |           |               | 1         | 2         | <u>3</u>  |
| <u>4</u>       | <u>5</u>                                   | <u>6</u>  | Z             | <u>8</u>  | <u>9</u>  | <u>10</u> |
|                | <sup>⊗</sup> <u>First day</u><br>of school |           |               |           |           |           |
| <u>11</u>      | 12                                         | <u>13</u> | <u>14</u>     | <u>15</u> | <u>16</u> | <u>17</u> |
|                |                                            |           |               |           |           |           |
| <u>18</u>      | <u>19</u>                                  | 20        | <u>21</u>     | 22        | 23        | <u>24</u> |
| 25             | 26                                         | 27        | 28            | 29        | 30        |           |

%Tutorial ※Day School ీనStudy Group ≌TMA ౪Exam ☉Others

Figure 6 A sample learning schedule of a course.

# **Discussion Board**

You can share your learning experience and obtain peer support through the Discussion Board (See Figure 7).

| FIN 3012 | EF Foundation Course in | Treasury Markets | ( JAN 2021 )    | <u>n</u>                                            |        |
|----------|-------------------------|------------------|-----------------|-----------------------------------------------------|--------|
| 🂫 😓      |                         |                  |                 |                                                     | Logout |
| Discussi | on Board                |                  |                 | Q Search                                            |        |
|          | Forum                   | No. of topics    | No. of messages | Last message                                        |        |
|          | Public Forum            | 1                | 1               | 27/09/2021 08:54<br><u>Heliol</u><br>Cheung Siu Siu |        |
|          | U09C Forum              | 0                | 0               | -                                                   |        |

Figure 7 Students exchange their ideas and resources in the public forum.

To post a message, enter one forum then just click the "New Topic" button on the top left hand corner (see Figure 8) and write down the details. Then click "Post" button which is at the bottom left corner of the screen (see Figure 9).

| Discus: | sion Board » Public Forum - |                |                                     |                  |
|---------|-----------------------------|----------------|-------------------------------------|------------------|
|         | New topic 0 More            |                |                                     | Q Search         |
|         | Subject                     | Author         | No. of messages<br>(unread replies) | Last message     |
|         | Hellol                      | Cheung Siu Siu | 1 (0)                               | 27/09/2021 08:54 |

Figure 8 Click the "New topic" button.

| Topic       Attachment       Choose File       Choose File       No file chosen       No file chosen                                                                                                    | Cheung Siu Siu (s123 |
|----------------------------------------------------------------------------------------------------|----------------------|
| Font       Size       Format       B       I       U       S       X2       X2 |                      |
| Post Preview Save as Draft Cancel                                                                                                    |                      |

#### Discussion Board » Public Forum » Create a new topic

Figure 9 A sample of adding new topic in the Discussion Board.

# **Course Materials**

The learning materials are uploaded in this section. You can check them online or download if necessary (see Figure 10).

| FIN 3012EF Foundation Course in Treasury Markets ( JAN 2021 ) |                                                                       |  |  |  |  |  |  |
|---------------------------------------------------------------|-----------------------------------------------------------------------|--|--|--|--|--|--|
|                                                               |                                                                       |  |  |  |  |  |  |
|                                                               |                                                                       |  |  |  |  |  |  |
| Shared Resources                                              | Web Links                                                             |  |  |  |  |  |  |
| Learning Resources 🗗                                          | Useful Links 🗗                                                        |  |  |  |  |  |  |
|                                                               |                                                                       |  |  |  |  |  |  |
|                                                               |                                                                       |  |  |  |  |  |  |
|                                                               |                                                                       |  |  |  |  |  |  |
|                                                               |                                                                       |  |  |  |  |  |  |
|                                                               |                                                                       |  |  |  |  |  |  |
|                                                               |                                                                       |  |  |  |  |  |  |
|                                                               | Treasury Markets (JAN 2021)<br>Shared Resources<br>Learning Resources |  |  |  |  |  |  |

Figure 10 Class teaching notes and learning resources.

#### Assignments

You can view and download your assignment files from this section (see Figure 11).

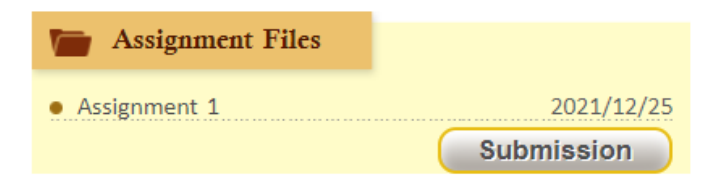

Figure 11 A list of assignment files given by instructor.

#### Logoff

When you are about to leave the OLE system, please click the Logout on the top right hand corner to complete the logoff procedure (see Figure 12).

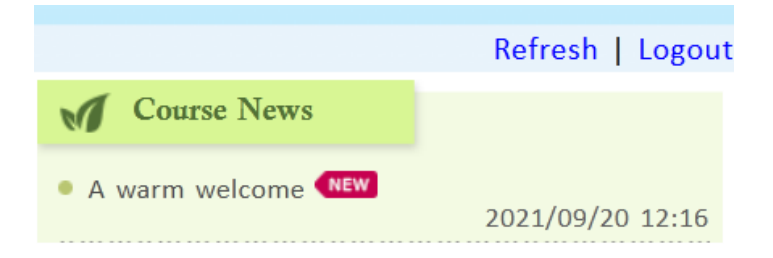

### **Code of Conduct**

The Code of Conduct contains useful advice and rules about acceptable behaviour for users of the OLE. Read them carefully.

- Do not post or send any material which could be considered obscene, indecent, seditious, offensive, defamatory, threatening, liable to cite racial hatred, discriminatory, menacing or in breach of confidence.
- Do not post any answers or links to answers of TMAs/CMAs in the Discussion Board, Email, Chat or any other part of the OLE at any time.
- Do not infringe the copyright of the University or of third parties.
- Do not publicize any Internet source that itself would breach the code of practice.
- Do not post/attach files of large sizes to the OLE system (in the Discussion Board, Email, Users' Profiles).
- Treat others as you would like to be treated.
- Do not disclose personal information of any individuals without the consent of the data subject concerned.

#### **Technical Support**

You can contact the following hotline number and email address for technical support:

Hotline: 2768 6454 (Monday to Friday, normal office hours)

Email: olemaster@hkmu.edu.hk